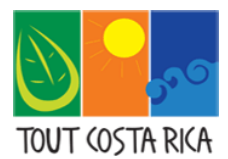

# Comment réserver un parc national présent sur le site de la SINAC ?

# ETAPE 1 : S'inscrire sur le site de la SINAC

Tout d'abord, rendez-vous sur le site Web de la SINAC à l'adresse suivante : https://serviciosenlinea.sinac.go.cr/

|                                | Iniciar Sesión S English |                                                                                                    |
|--------------------------------|--------------------------|----------------------------------------------------------------------------------------------------|
|                                |                          |                                                                                                    |
|                                | Contraseña:              | SISTEMA NACIONAL<br>DE ÁREAS DE CONSERVACIÓN                                                                      |
|                                | <i>©</i>                 |                                                                                                    |
|                                | , 🗘 Ingresar             | <ul> <li>Tutorial Visitantes</li> <li>Tutorial Agencias de Viaies</li> </ul>                                      |
|                                | ¿Olvidó su contraseña?   | Registro de Agencias de Viajes                                                                                    |
| Ν                              | ;No tiene una cuenta?    | Preguntas Frecuentes                                                                                              |
|                                | 💄 Crear una cuenta       | 0 <u>Ayuda</u>                                                                                                    |
| Cliquer sur «crear una cuenta» |                          | Para una mejor experiencia se recomienda utilizar el<br>navegador Google Chrome, Firefox, Safari o Microsoft Edge |
|                                |                          | SICORE - Versión 2.4.5.4                                                                                          |
|                                |                          |                                                                                                    |

Il suffit ensuite de répondre aux champs demandés et de cocher « acepta Términos y Condiciones » (certaines adresses mails peuvent poser problème, il faut créer un compte Gmail si tel est le cas) :

| Creer un nom d utilisateur                                 |                                                  |
|------------------------------------------------------------|--------------------------------------------------|
| Nombre:                                                    | Apellidos:                                       |
| Votre prénom                                               | Votre nom de famille                             |
| Iorreo:                                                    | Confirmar correo:                                |
| Votre adresse e-mail                                       | Confirmer une nouvelle fois votre adresse e-mail |
| Asegúrese de que el correo sea el correcto para poder brin | darle un mejor servicio y atención               |
| Ver Términos y Condiciones                                 |                                                  |
| Acepta Términos y Condiciones                              |                                                  |
| Recibir Notificaciones y Noticias Automáticamente          |                                                  |
|                                                            |                                                  |
|                                                            |                                                  |

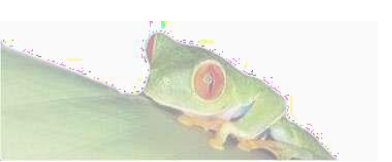

Comment réserver en ligne : Les parcs de la SINAC ?

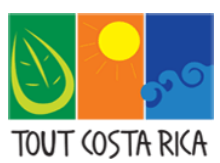

Préparez, Profitez, Partagez.

### ETAPE 2 : Se connecter pour la première fois

Vous allez recevoir un e-mail de confirmation de création de compte contenant un mot de passe temporaire (qu'il faudra changer en vous connectant sur le site) :

|                          | SISTEMA NACIONAL DE ÁREAS DE CONSERVACIÓN<br>Cédula Jurídica 3-007-317912<br>Regenerar Contraseña |
|--------------------------|---------------------------------------------------------------------------------------------------|
|                          |                                                                                                   |
| Estimado(@) Exemple      | TOUTCOSTARICA                                                                                     |
| Hemos procedido a reger  | erar la contraseña dentro del Sistema de Reservación y Venta de Servicios en línea del SINAC.     |
| Usuario: Exemple-Tout    | CostaRica                                                                                         |
| Contraseña Temporal      | Dw5yyy3A) Ceci est votre mot de passe temporaire                                                  |
| Nota: Favor no responder | a esta dirección de correo, ya que no se encuentra habilitada para recibir mensajes               |
|                          |                                                                                                   |

www.sinac.go.cr

Veuillez retourner sur le site de la SINAC et vous connecter avec votre adresse mail et votre mot de passe temporaire :

| Iniciar Sesión 🏾 🗯 English -                                                              |                                                                                                    |
|-------------------------------------------------------------------------------------------|----------------------------------------------------------------------------------------------------|
| Usuario o Correo Electrónico:                                                             |                                                                                                    |
| Votre adresse e-mail                                                                      |                                                                                                    |
| *                                                                                         | SISTEMA NACIONAL                                                                                                    |
| Contrasena:                                                                               | DE ÁREAS DE CONSERVACIÓN                                                                                                    |
| Saisir votre mot de passe temporaire 🛛 🚳                                                  |                                                                                                    |
|                                                                                           |                                                                                                    |
| *                                                                                         | Tutorial Visitantes                                                                                                    |
| *                                                                                         | <ul> <li>Tutorial Visitantes</li> <li>Tutorial Agencias de Viajes</li> </ul>                                                                                      |
| *<br>•D Ingresar                                                                          | <ul> <li>Tutorial Visitantes</li> <li>Tutorial Agencias de Viajes</li> <li>Registro de Agencias de Viajes</li> </ul>                                              |
| *<br>JIngresar<br>¿Olvidó su contraseña?                                                  | <ul> <li>Tutorial Visitantes</li> <li>Tutorial Agencias de Viajes</li> <li>Registro de Agencias de Viajes</li> <li>Preguntas Frecuentes</li> </ul>                |
| *<br>*) Ingresar<br>¿Olvidó su contraseña?<br>¿No tiene una cuenta?                       | <ul> <li>Tutorial Visitantes</li> <li>Tutorial Agencias de Viajes</li> <li>Registro de Agencias de Viajes</li> <li>Preguntas Frecuentes</li> <li>Ayuda</li> </ul> |
| *<br>→D Ingresar<br>¿Olvidó su contraseña?<br>¿No tiene una cuenta?<br>▲ Crear una cuenta | <ul> <li>Tutorial Visitantes</li> <li>Tutorial Agencias de Viajes</li> <li>Registro de Agencias de Viajes</li> <li>Preguntas Frecuentes</li> <li>Ayuda</li> </ul> |
| *<br>¿Olvidó su contraseña?<br>¿No tiene una cuenta?<br>Le Crear una cuenta               | <ul> <li>Tutorial Visitantes</li> <li>Tutorial Agencias de Viajes</li> <li>Registro de Agencias de Viajes</li> <li>Preguntas Frecuentes</li> <li>Ayuda</li> </ul> |

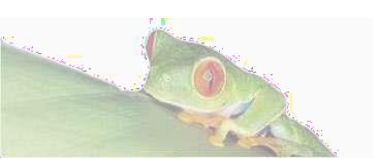

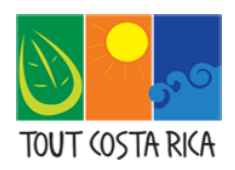

Préparez, Profitez, Partagez.

#### Créer un mot de passe permanent :

| Debe cambiar la contraseña para poder continuar. |   |                                           |  |                                           |  |
|--------------------------------------------------|---|-------------------------------------------|--|-------------------------------------------|--|
| Contraseña Temporal:                             |   | Nueva Contraseña:                         |  | Confirmar Contraseña:                     |  |
| Votre mot de passe temporaire (reçu par mail)    | 8 | Créer votre mot de passe permanent        |  | Confirmer votre nouveau mot de passe      |  |
|                                                  |   | La contraseña debe contener lo siguiente: |  | La contraseña debe contener lo siguiente: |  |
|                                                  |   | 🗙 Al menos una letra mayúscula.           |  | 🗙 Al menos una letra mayúscula.           |  |
|                                                  |   | 🗙 Al menos una letra minúscula.           |  | X Al menos una letra minúscula.           |  |
|                                                  |   | 🗙 Al menos un número.                     |  | 🗙 Al menos un número.                     |  |
|                                                  |   | 🗙 Mínimo 8 caracteres.                    |  | 🗙 Mínimo 8 caracteres.                    |  |
|                                                  |   | Cambiar Contraseña                        |  |                                           |  |

## ETAPE 3 : Réserver l'un des parcs de la SINAC

Une fois votre mot de passe permanent confirmé, vous allez être redirigé automatiquement sur la page d'accueil de la SINAC.

Depuis cette page d'accueil, vous devez cliquer sur « comprar » :

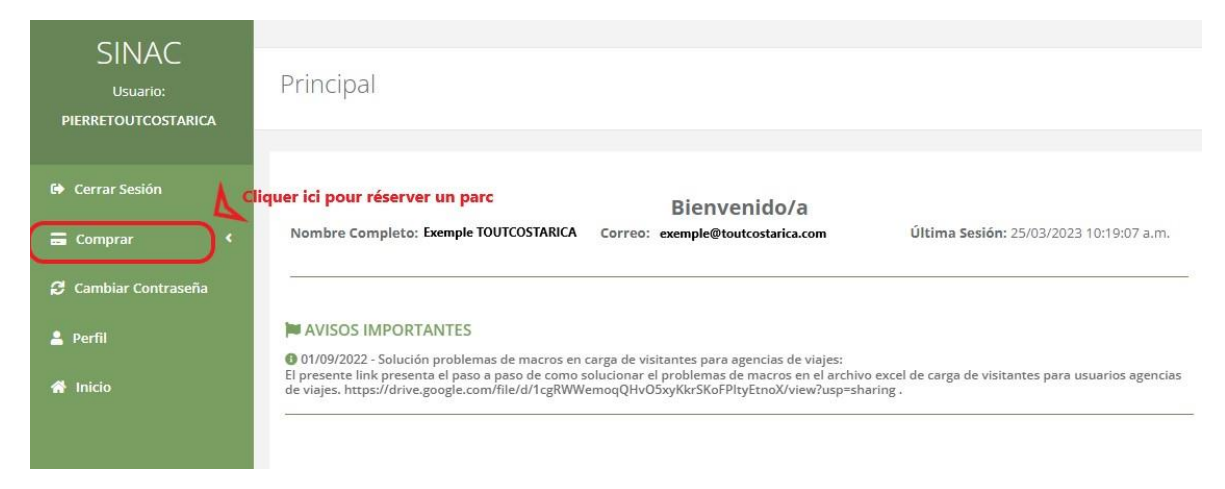

Un menu déroulant va s'ouvrir, merci de sélectionner « Reservación en linea » :

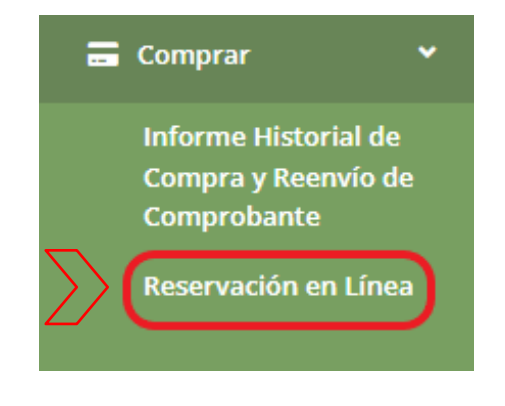

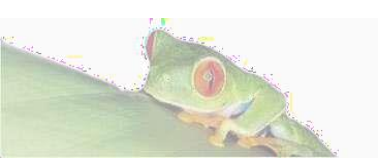

#### Comment réserver en ligne : Les parcs de la SINAC ?

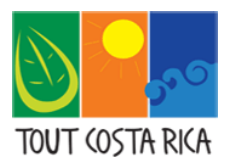

#### Vous êtes ensuite redirigé vers la page de réservation des parcs de la SINAC :

| Usuario: PIERRE COSTA RICA | Sélectionner le parc que vous voulez réserver 🔒 |                   | Sélectionner le créneau horaire que vous souhaitez |
|----------------------------|-------------------------------------------------|-------------------|----------------------------------------------------|
| Área Silvestre:            | A                                               | Sector / Horario: |                                                    |
| Seleccione Área Silvestre  | $\odot$                                         | Seleccione Sector |                                                    |
| r al sitio web             | Choisir la date de réservation                  |                   | Choisir la fin de réservation (souvent la même)    |
| echa Entrada:              |                                                 | Fecha Salida:     |                                                    |
| 25/03/2023                 | (=)                                             | 25/03/2023        |                                                    |
| Discontibilidad            | $\smile$                                        |                   |                                                    |
|                            |                                                 |                   |                                                    |
|                            |                                                 |                   |                                                    |
|                            |                                                 |                   |                                                    |

#### Sélectionner le nombre de places que vous souhaitez réserver :

#### Admisión Nacionales y Residentes

| TIPOS DE ADMISIÓN                               | DÍAS                                | CANTIDAD |
|-------------------------------------------------|-------------------------------------|----------|
| Adulto(a) Residente 1600,00 CRC                 | 1                                   | 0 ~      |
| Niño(a) Residente (de 6 a 12 años) 500,00 CRC   | 1                                   | 0 ~      |
| Admisión Extranjeros                            | Días                                | CANTIDAD |
| Adulto(a) No Residente 16,00 US\$               | Nombre d'adulte 1 (+ de 12 ans)     |          |
| Niño(a) No Residente (de 2 a 12 años) 5,00 US\$ | 1 Nombre d'enfan<br>(de 2 à 12 ans) | ts 0 ~   |
|                                                 | Cantidad de Entradas:               | 1        |

Si vous voyagez avec un enfant de moins de 2 ans (c'est gratuit, il suffit de descendre un peu sur la page) :

| Otros                                         |      |          |
|-----------------------------------------------|------|----------|
| Otros                                         | DÍAS | CANTIDAD |
| Ciudadano de oro 0,00 CRC                     | 1    | • 0 •    |
| Niño(a) Residente (menores a 6 años) 0,00 CRC | 1    | • 0 •    |
| Niño(a) No Residente (De 0 a 2 años) 0,00 CRC | 1    |          |

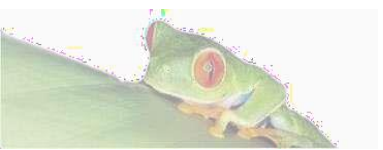

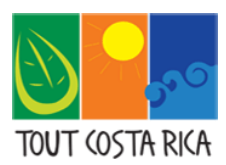

Avant de cliquer sur "continuar", il faut cocher « He leído y aceptado las condiciones arriba descritas" :

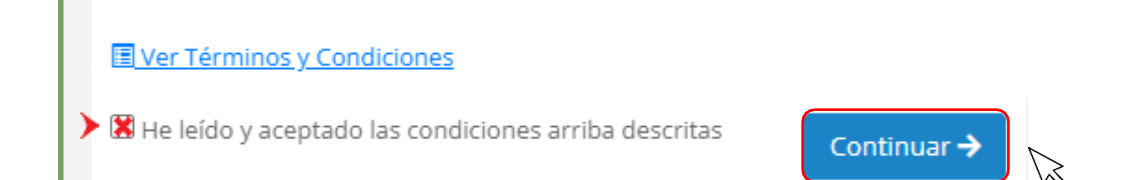

# ETAPE 4 : enregistrement de chaque visiteur et paiement de la réservation du parc

| Datos de Visitantes                                    |                                   | 00:11:52 Vous avez 12 minut     | es<br>server l               |                     |
|--------------------------------------------------------|-----------------------------------|---------------------------------|------------------------------|---------------------|
| Si es niño por favor poner un asterisco (*) en la ide  | entificación                      | w top chrono pour les           | server :                     | C (la al anno 1997) |
| TIPOS DE ADMISIÓN                                      | NOMBRE COMPLETO                   | # IDENTIFICACIÓN/PASAPORTE      | PAÍS DE RESIDENCIA           | pays de résidence   |
| Adulto(a) No Residente                                 | Prénom et NOM                     | Numéro de passeport             |                              | ×                   |
| Niño(a) No Residente (De 0 a 2 años)                   | Prénom et NOM                     | Numéro de passeport             |                              | ×                   |
|                                                        |                                   |                                 |                              |                     |
| Datos de Pago                                          |                                   |                                 |                              |                     |
| Nombre Tarjetahabiente:                                |                                   | Número de Tarjeta:              |                              |                     |
| Prénom et NOM inscrit sur la carte de c                | rédit                             | Numéro de carte de crédit       |                              | =                   |
| Fecha de Vencimiento: Mois de fin de Validité de la CB | Année de fin de validité de la CB | CVV (*):                        |                              |                     |
| Mes 💙Año                                               | *                                 | CVV (*) Número                  | s de seguridad de la tarjeta |                     |
| Moneda de Pago:                                        |                                   |                                 |                              |                     |
|                                                        |                                   | 🗸 🖌 Sélectionner "Dólares" dans | le menu déroulant            |                     |
| No soy un robot                                        |                                   |                                 |                              |                     |
| +risoss-Unacores<br>← Atrás                            |                                   |                                 |                              | Continuar >         |

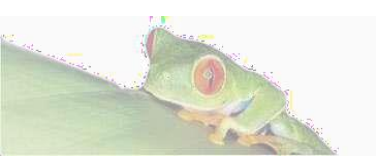

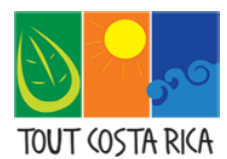

Préparez, Profitez, Partagez.

### **EXEMPLE : Comment réserver le parc de Manuel Antonio ?**

- 1- Sélectionner le parc dans l'onglet « Area Silvestre » : « Parque Nacional Manuel Antonio »
- 2- Choisir la date à laquelle vous souhaitez réserver
- 3- Sélectionner le créneau horaire d'entrée dans l'onglet « Sector/Horario »
- 4- Attention : le parc Manuel Antonio est fermé tous les mardis. Il faut prévoird'adapter votre itinéraire en fonction...
- 5- De plus, il faut réserver au moins 15 jours à l'avance.

| Usuario: PIERRE COSTA RICA                                                                                                    |                                                           |  |  |  |
|----------------------------------------------------------------------------------------------------|-----------------------------------------------------------|--|--|--|
| Área Silvestre:                                                                                                    | Sector / Horario:                                         |  |  |  |
| Parque Nacional Manuel Antonio                                                                                                    | <ul> <li>Grupo 01: Entrada 07:00 am - 07:40 am</li> </ul> |  |  |  |
| Ir al sitio web                                                                                                    |                                                           |  |  |  |
| Fecha Entrada:                                                                                                    | Fecha Salida:                                             |  |  |  |
| 03/04/2023                                                                                                    | i i i i i i i i i i i i i i i i i i i                     |  |  |  |
| Disponibilidad                                                                                                    |                                                           |  |  |  |
| Aviso Importante 🜒<br>Para adquirir los tipos de admisión Ciudadano de oro, Niño(a) Residente (menores a 6 años) y Niño(a) No Residente (De 0 a 2 años) dirigirse al apartado de Otros. |                                                           |  |  |  |
| Ver Información General                                                                                                    |                                                           |  |  |  |

# 6- Enregistrement de chaque visiteur5- Paiement de la réservation

| Datos de Visitantes                                   |                                   | 00:11:52 <b>V</b> ous avez 12 minutes                |                           |                   |
|-------------------------------------------------------|-----------------------------------|------------------------------------------------------|---------------------------|-------------------|
| Si es niño por favor poner un asterisco (*) en la ide | ntificación                       | top chrono pour reserv                               | ver :                     |                   |
| TIPOS DE ADMISIÓN                                     | NOMBRE COMPLETO                   | # IDENTIFICACIÓN/PASAPORTE                           | PAÍS DE RESIDENCIA        | pays de résidence |
| Adulto(a) No Residente                                | Prénom et NOM                     | Numéro de passeport                                  |                           | ×                 |
| Niño(a) No Residente (De 0 a 2 años)                  | Prénom et NOM                     | Numéro de passeport                                  |                           | ×                 |
| Datos de Pago                                         |                                   |                                                      |                           |                   |
| Nombre Tarjetahabiente:                               |                                   | Número de Tarjeta:                                   |                           |                   |
| Prénom et NOM inscrit sur la carte de co              | rédit                             | Numéro de carte de crédit                            |                           | =                 |
| Fecha de Vencimiento: Mois de fin de                  | Année de fin de validité de la CB | CVV (*):                                             |                           |                   |
| Mes 🕶Año                                              | ~                                 | CVV (*) Números de                                   | e seguridad de la tarjeta |                   |
| Moneda de Pago:                                       |                                   |                                                      |                           |                   |
|                                                       |                                   | <ul> <li>Sélectionner "Dólares" dans le r</li> </ul> | menu déroulant            |                   |
| V No sov un robot                                     |                                   |                                                      |                           |                   |
| reCAPTCHA<br>Privacidad - Condiciones                 |                                   |                                                      |                           |                   |
|                                                       |                                   |                                                      |                           |                   |
| ← Atrás                                               |                                   |                                                      |                           | Continuar 🔿       |

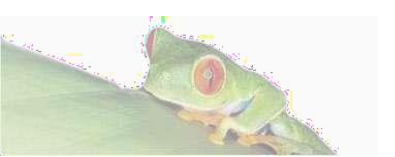